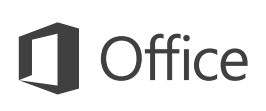

### Guide de démarrage rapide

Vous utilisez Outlook 2016 pour la première fois ? Suivez ce guide pour découvrir les notions de base.

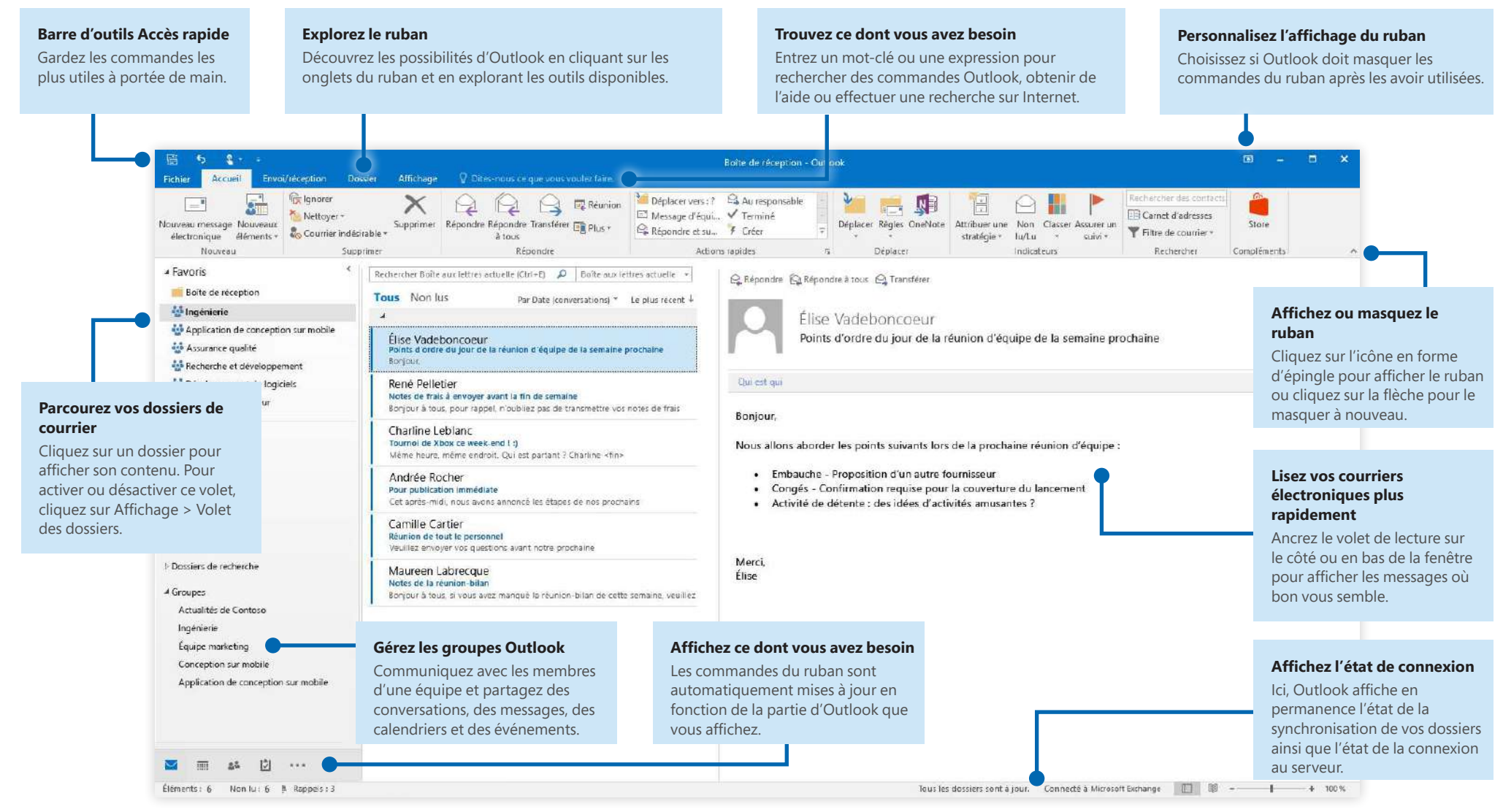

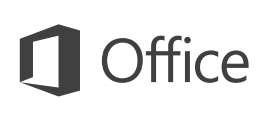

### Configurez votre compte

Vous pouvez utiliser Outlook 2016 après avoir entré les informations de votre compte. Dans le ruban, cliquez sur **Fichier** > **Informations**, puis cliquez sur le bouton **Ajouter un compte**. Ensuite, connectez-vous avec l'adresse de messagerie de votre choix ou utilisez le compte fourni par votre entreprise ou votre établissement scolaire.

| outer un compte               |                                                        |                                    | 0  |
|-------------------------------|--------------------------------------------------------|------------------------------------|----|
| Configuration de compte auto  | matique                                                |                                    | 米  |
| cannon processingly of allots | and a set based or the base of the solution of the set |                                    | 45 |
| D Committe de managemente     |                                                        |                                    |    |
| e, cumple ne messagene        |                                                        |                                    |    |
|                               |                                                        |                                    |    |
| Nom:                          |                                                        |                                    |    |
|                               | Exemple : Élisabeth Andersen                           |                                    |    |
| Adresse de messagerie         |                                                        |                                    |    |
|                               | foemple : elizabeth@continvo.com                       |                                    |    |
| Mot de passe :                |                                                        |                                    |    |
| Confirmer le mot de passe :   |                                                        |                                    |    |
|                               | Tapez le mot de passe que vous a renis w               | otre fournisseur d'accès internet. |    |
|                               |                                                        |                                    |    |
|                               |                                                        |                                    |    |
| Outliguration manuelle ou ty  | pes de serveurs supplémentaires                        |                                    |    |
|                               |                                                        |                                    |    |

# Attachez des fichiers sans les rechercher

Vous avez besoin de joindre une image ou un document ? Outlook vous fait gagner du temps en conservant une liste de vos fichiers récemment utilisés. Cliquez sur le bouton **Joindre un fichier** lorsque vous créez un message ou une invitation à une réunion et sélectionnez le fichier que vous voulez joindre.

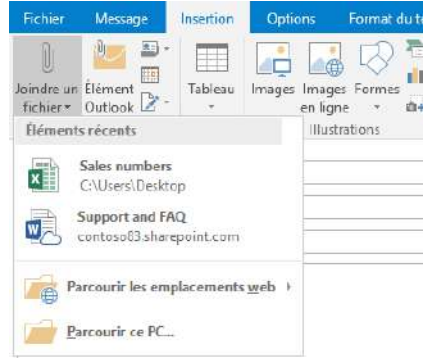

## Configurez un groupe Outlook

Si vous exécutez Outlook dans le cadre d'un abonnement Office 365 éligible, vous pouvez utiliser des **groupes** au lieu de listes de distribution pour communiquer et collaborer plus efficacement avec les membres d'une équipe ou d'une organisation.

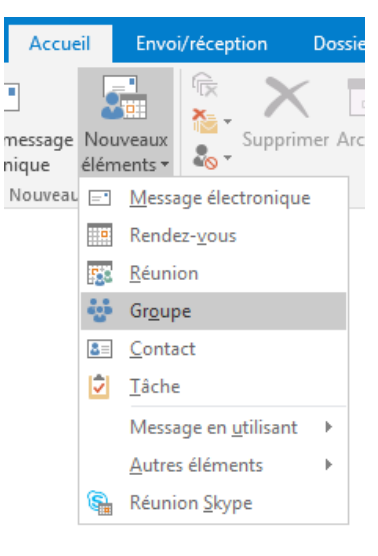

Pour créer un groupe dans Outlook 2016, cliquez sur l'onglet **Accueil**, puis sur **Nouveaux** éléments > **Groupe**.

Si cette option n'est pas disponible dans le menu, contactez l'administrateur de votre abonnement Microsoft Office 365 pour plus d'informations.

À partir de la boîte de réception de l'un de vos groupes, vous et les autres membres pouvez démarrer ou rejoindre une conversation, créer ou confirmer des événements d'équipe, afficher la liste des membres et recevoir des notifications relatives aux interactions sur un de vos billets partagés.

Pour participer à un groupe existant, commencez par rechercher son nom. Dans l'onglet **Accueil** de la fenêtre de l'application Outlook, entrez un mot-clé ou une expression dans la zone **Rechercher des personnes**, puis cliquez pour sélectionner le groupe auquel vous voulez participer.

| Outlook                      | Ŧ        | -     | ٥ | × |
|------------------------------|----------|-------|---|---|
| Classer Assurer<br>un suivit |          |       |   |   |
| Ventes C                     | ontoso   |       |   |   |
| Collabora                    | ation Co | ntoso |   | Ŧ |

### Outlook est plus qu'une messagerie électronique

Basculez facilement entre la messagerie, le calendrier, les contacts et bien plus encore.

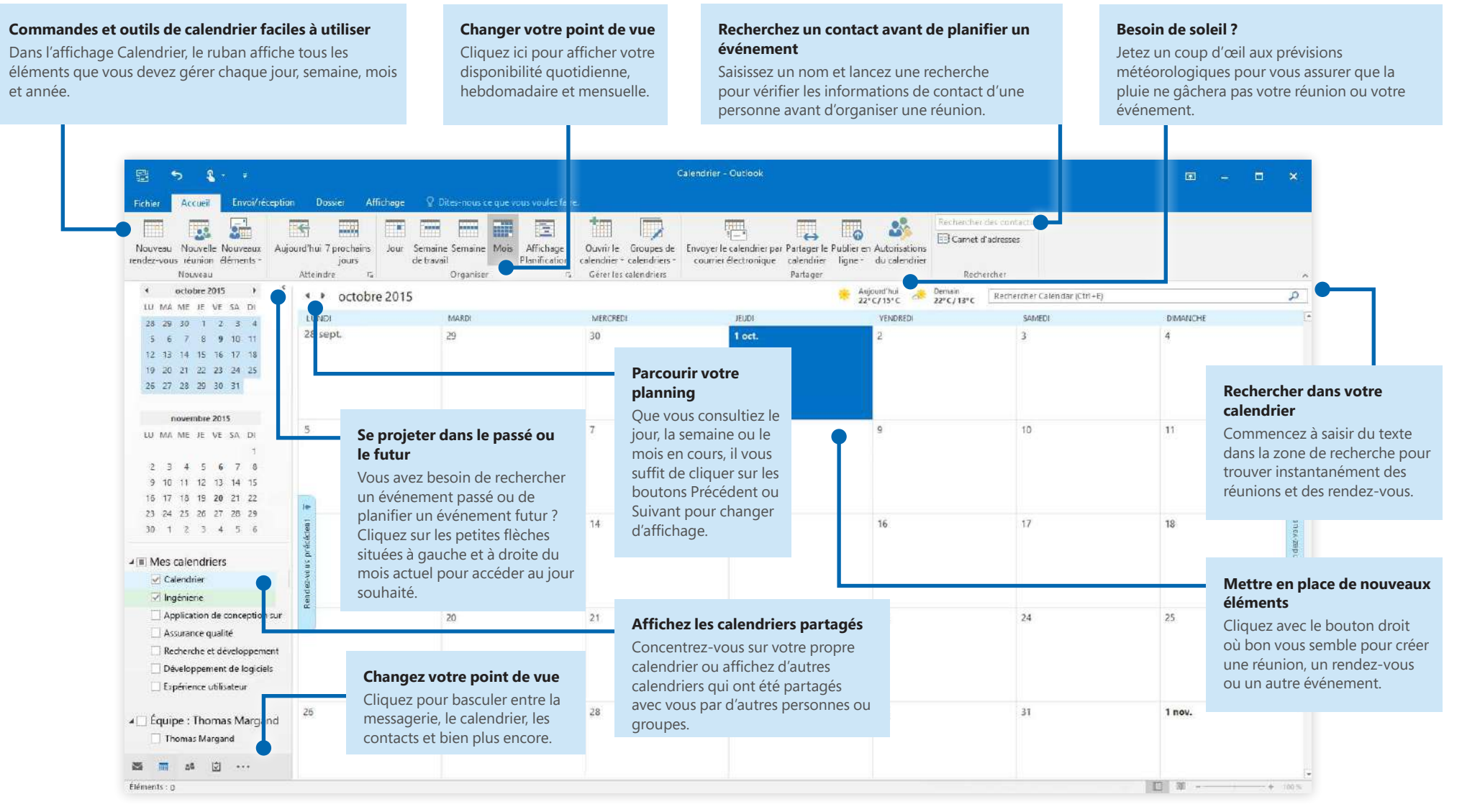

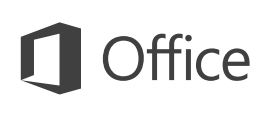

#### Trouvez ce dont vous avez besoin

Tapez un mot-clé ou une expression dans la zone **Dites-nous ce que vous voulez faire** du ruban pour trouver rapidement les fonctionnalités et commandes Outlook que vous recherchez, lire notre contenu **d'aide** ou obtenir d'autres informations en ligne.

| ∳<br>Ωr      | nessages trier                |   |
|--------------|-------------------------------|---|
| $\checkmark$ | Afficher en tant que conversa |   |
| r            | Options de conversation       | × |
|              | Options de disposition        | × |
| Q            | Dossier de recherche          |   |
| <u>المج</u>  | Nettoyer                      | F |
| ?            | Obtenir de l'aide sur « messa |   |
| ø            | Recherche intelligente sur «  |   |

# Consulter d'autres guides de démarrage rapide

Outlook 2016 est l'une des applications les plus récentes dans Office 2016. Pour télécharger nos guides de démarrage rapide gratuits pour les nouvelles versions de vos applications Office préférées, consultez la page **http://aka.ms/office-2016-guides**.

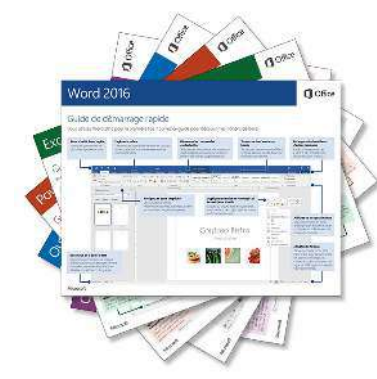

# Recherchez des informations pertinentes

Avec la **Recherche intelligente**, Outlook recherche sur Internet les informations pertinentes pour définir les mots, expressions et concepts. Les résultats de recherche affichés dans le volet Office peuvent fournir un contexte aux informations que vous avez besoin de partager avec d'autres utilisateurs.

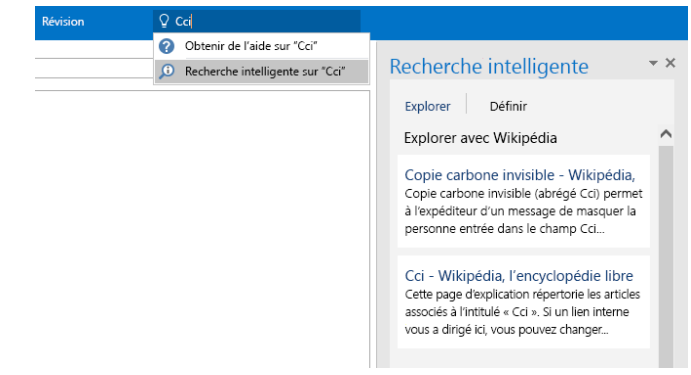

## Étapes suivantes avec Outlook

#### Nouveautés d'Office 2016

Découvrez les fonctionnalités inédites et améliorées d'Outlook 2016 et des autres applications dans Office 2016. Pour plus d'informations, consultez **http://aka.ms/office-2016-whatsnew**.

#### Accéder à des cours de formation, des didacticiels et des vidéos pour Office 2016

Vous êtes prêt à approfondir votre connaissance des fonctionnalités d'Outlook 2016 ? Pour plus d'informations sur nos options de formation gratuites, consultez **http://aka.ms/office-2016-training**.

#### **Envoyez-nous vos commentaires**

Vous aimez Outlook 2016 ? Vous avez une idée pour améliorer ce produit ? Dans le menu **Fichier**, cliquez sur **Commentaires**, puis suivez les invites pour envoyer vos suggestions directement à l'équipe produit Outlook. Merci !